## マイページからの保険金請求の方法

次の手順により、マイページから保険金請求をすることができます。

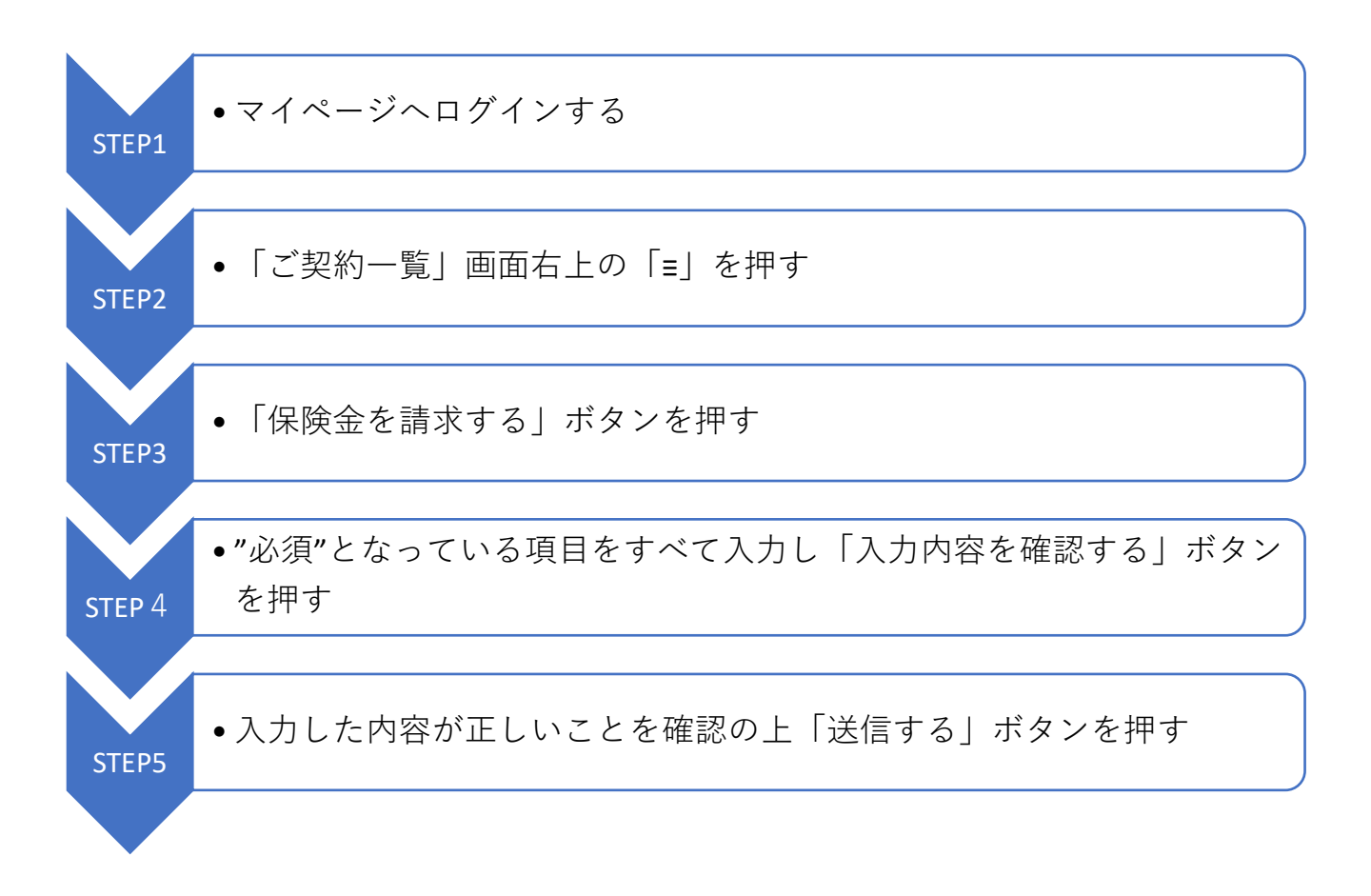